#### BẢO HIỂM XÃ HỘI VIỆT NAM

Số: 702 /BHXH-CNTT V/v bổ sung hướng dẫn triển khai giao dịch điện tử đối với cá nhân

Hà Nội, ngày 23 tháng 03 năm 2021

Kính gửi: Bảo hiểm xã hội các tỉnh, thành phố trực thuộc Trung ương.

Để tiếp tục triển khai Nghị định số 45/2020/NĐ-CP ngày 08/4/2020 của Chính phủ về thực hiện thủ tục hành chính trên môi trường điện tử. Đồng thời, để đảm bảo thực hiện đầy đủ các quy trình nghiệp vụ được ban hành tại Quyết định số 838/QĐ-BHXH ngày 29/05/2017 của Tổng Giám đốc về việc Ban hành Quy trình giao dịch điện tử trong lĩnh vực bảo hiểm xã hội, bảo hiểm y tế, bảo hiểm thất nghiệp, Bảo hiểm xã hội (BHXH) Việt Nam yêu cầu BHXH các tỉnh, thành phố trực thuộc Trung ương thực hiện các nội dung sau:

1. Triển khai đăng ký giao dịch điện tử cho cá nhân dưới 18 tuổi chưa có chứng minh nhân dân hoặc thẻ căn cước công dân theo hướng dẫn chi tiết tại Phụ lục gửi kèm.

2. Tiếp tục đẩy nhanh tiến độ triển khai đăng ký giao dịch điện tử cho cá nhân với một số điểm lưu ý sau:

- Giám đốc BHXH các tỉnh, thành phố trực thuộc Trung ương chỉ đạo phân quyền và giao trách nhiệm cho các cán bộ của các phòng, bộ phận tham gia thực hiện việc xác minh, phê duyệt đăng ký giao dịch điện tử đối với cá nhân.

- Tiếp nhận và lưu trữ hồ sơ đăng ký giao dịch điện tử với cơ quan BHXH của cá nhân theo đúng hướng dẫn và quy định.

- Không thực hiện phê duyệt hồ sơ trên hệ thống khi không có đầy đủ thành phần hồ sơ theo quy định.

- Không trả lại hồ sơ đăng ký giao dịch điện tử của cá nhân thiếu ảnh chứng minh nhân dân, chân dung và giấy khai sinh (đối với của cá nhân dưới 18 tuổi). Cán bộ tiếp nhận bổ sung khi người dân đến cơ quan BHXH để hoàn tất thủ tục đăng ký giao dịch điện tử.

- Không bắt buộc người dân in tờ khai khi đến cơ quan BHXH để hoàn tất thủ tục đăng ký giao dịch điện tử. Trường hợp người dân đến xác minh và phê duyệt mà không mang theo tờ khai, cán bộ tiếp nhận đề nghị người dân cung cấp thông tin số hồ sơ hoặc mã số BHXH trong tin nhắn do cơ quan BHXH Việt Nam gửi sau khi nộp hồ sơ đăng ký thành công. Thực hiện việc đối chiếu, xác minh thông tin, in tờ khai và lấy chữ ký của cá nhân đăng ký, phê duyệt, kích hoạt tài khoản và hướng dẫn người dân cài đặt, sử dụng VssID – BHXH số. - Thực hiện tiếp nhận, xác minh, phê duyệt, hướng dẫn đối với người dân đến để hoàn tất thủ tục đăng ký giao dịch điện tử nhưng trước đó đã lựa chọn cơ quan Bảo hiểm xã hội khác lúc đăng ký trực tuyến (Người dân được quyền đến bất kỳ cơ quan Bảo hiểm xã hội trong hệ thống ngành BHXH Việt Nam để hoàn tất thủ tục đăng ký).

Trong quá trình thực hiện, nếu có vướng mắc đề nghị phản ánh về BHXH Việt Nam (Trung tâm Công nghệ thông tin, điện thoại: 0243.7753944) để được hướng dẫn, giải quyết./.

#### Nơi nhận:

- Như trên;
- Tổng Giám đốc (để b/c);
- Các Phó Tổng Giám đốc;
- Các đơn vị trực thuộc BHXH Việt Nam;
- Lưu: VT, CNTT.

KT. TỔNG GIÁM ĐỐC PHÓ TỔNG GIÁM ĐỐC

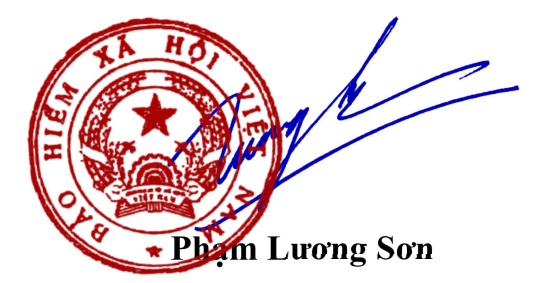

### PHỤ LỤC HƯỚNG DẪN ĐẮNG KÝ GIAO DỊCH ĐIỆN TỬ VỚI CƠ QUAN BHXH ĐỐI VỚI CÁ NHÂN DƯỚI 18 TUỔI CHƯA CÓ CMND/CCCD

(Ban hành kèm theo công văn số /BHXH-CNTT ngày /3/2021 của BHXH Việt Nam)

## 1. Đăng ký thông qua tài khoản của cha hoặc mẹ hoặc người giám hộ:

**Lưu ý:** Cha hoặc mẹ hoặc người giám hộ cần có tài khoản giao dịch điện tử với cơ quan BHXH (Chi tiết hướng dẫn đăng ký nêu tại Phụ lục kèm theo công văn số 2659/BHXH-CNTT ngày 21/8/2020 của BHXH Việt Nam).

**Bước 1:** Truy cập Cổng dịch vụ công của BHXH Việt Nam tại địa chỉ: <u>https://dichvucong.baohiemxahoi.gov.vn</u>

**Bước 2:** Trên màn hình trang chủ, chọn "Đăng nhập" để hiển thị màn hình đăng nhập cổng dịch vụ công

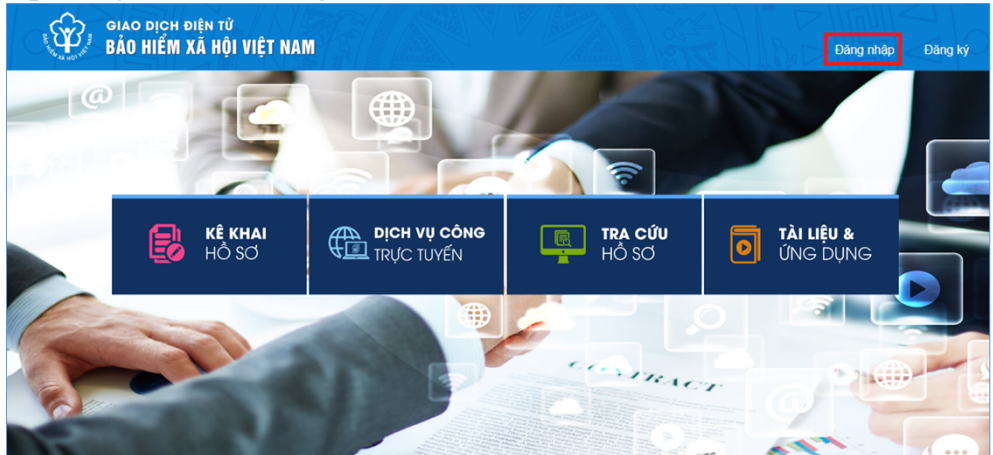

Hình 1.1. Màn hình trang chủ

**Bước 3:** Trên màn hình đăng nhập, chọn "**Cá nhân**", nhập "**Tên đăng nhập**" (tên đăng nhập là mã số BHXH của cha hoặc mẹ hoặc người giám hộ đã đăng ký), "**Mật khẩu**" và "**Mã kiểm tra**" sau đó chọn "**Đăng nhập**".

| ĐĂNG NHẬP          | 🗸 Cá nhân | Tố chức       |
|--------------------|-----------|---------------|
| 💄 Tên đăng nhập    |           |               |
| 🔒 Mật khẩu         |           |               |
| - Jwi              | HB3 /     | C             |
| 👽 Nhập mã kiểm tra |           |               |
|                    |           | Quên mật khẩu |
| ĐĂNG KÝ            | Ð         | ĂNG NHẬP      |

Hình 1.2. Màn hình đăng nhập, lựu chọn cá nhân

Sau khi đăng nhập thành công, màn hình hiển thị như sau:

|        |             |                     |                                                                                                    |   | ອີ(ກາງສາມອາກຈາງ - Nguyễn Thành Biên 🗸 |
|--------|-------------|---------------------|----------------------------------------------------------------------------------------------------|---|---------------------------------------|
| , công | Tra cứu     | Tài liệu & ứng dụng |                                                                                                    |   |                                       |
|        |             |                     |                                                                                                    |   |                                       |
|        |             |                     |                                                                                                    |   |                                       |
|        |             |                     |                                                                                                    |   |                                       |
|        | Tên cá nhân | Nguyễn Thành Biên   | Note that do not associate as a second second secon |   |                                       |
|        | Mã số BHXH  | [1]]                | ăt trước Mặt sau                                                                                                    |   |                                       |
|        | Số CMND     | 111349090           |                                                                                                    | Ø |                                       |
|        | Điện thoại  | 0983847986          |                                                                                                    |   |                                       |

Hình 1.3. Màn hình sau khi đăng nhập thành công

**Bước 4:** Sau khi đăng nhập thành công, thực hiện vào mục thông tin tài khoản, chọn chức năng: "**Đăng ký cho con**" để thực hiện.

|                                                                                                    | - Nguyễn Thành Biên 🗸 |
|----------------------------------------------------------------------------------------------------|-----------------------|
| g dụng                                                                                                    | Đăng ký cho con       |
|                                                                                                    | 🕰 Đổi mật khẩu        |
|                                                                                                    | 🌣 Thiết lập SmartOTP  |
|                                                                                                    | <b>也</b> Thoát        |
| nh Biên<br>Militariya ya katariya ya katariya |                       |

Hình 1.4. Màn hình chọn đăng ký cho con

**Bước 5:** Thực hiện kê khai thông tin đăng ký giao dịch điện tử với cơ quan BHXH cho cá nhân dưới 18 tuổi theo mẫu số 01 (ban hành kèm theo công văn số 5236/VBHN-BLĐTBXH):

| <b>TỜ KHAI</b><br>Đăng ký sử dụng, điều chỉnh thông tin và ngừng sử dụng phương thức giao dịch điện tử trong lĩnh<br>vực bảo hiểm xã hội |                                                                                        |  |  |  |
|----------------------------------------------------------------------------------------------------|----------------------------------------------------------------------------------------|--|--|--|
| Họ và tên *                                                                                                    | Nguyễn Tuệ Lâm                                                                         |  |  |  |
| Mã số bảo hiểm xã hội*                                                                                                    | Giấy khai sinh                                                                         |  |  |  |
| Mã số bảo hiểm xã hội người giám hộ                                                                                                    |                                                                                        |  |  |  |
| Số CMND/HC/CC của người giám hộ*                                                                                                    | Mặt trước Mặt sau                                                                      |  |  |  |
| Địa chỉ liên hệ *                                                                                                    | 01 - Thành phố Hà Nội $	imes$ 001 - Quận Ba Đình $	imes$ 00001 - Phường Phúc X $	imes$ |  |  |  |
|                                                                                                    | 113                                                                                    |  |  |  |

# Hình 1.5. Màn hình khai báo các thông tin đăng ký

**Bước 6:** Chọn "**Chọn**" để hiển thị danh sách cơ quan BHXH và chọn cơ quan BHXH tiếp nhận.

| Chọn cơ quan BHXH tiếp nhận *: Chọn                     |                                                                                                    |                                                                                                    |
|---------------------------------------------------------|----------------------------------------------------------------------------------------------------|----------------------------------------------------------------------------------------------------|
| Địa chỉ thư điện tử<br>Điện thoại đi động *             | C Chọn cơ quan Bảo hiểm xã hội<br>• (001) BHXH Tp. Hà Nội<br>- (00101) BHXH Quân Ba Đinh<br>- (00102) BHXH Quân Hoàn Kiểm                                                                                               | × 🗳                                                                                                    |
|                                                         | [00103] BHXH Quản Tây Hồ<br>[00104] BHXH Quản Long Biển<br>[00105] BHXH Quản Cầu Giảy<br>[00106] BHXH Quản Hải Bà Trong<br>[00107] BHXH Quản Hải Bà Trong<br>[00108] BHXH Quản Hoàng Mai<br>[00108] BHXH Quản Hoàng Mai | 2016 của Chính phủ, cơ quantắ<br>c giao địch điện tử. Cơ quantă<br>tụng phương thức giao dịch điện<br>ởi như sau:<br>vực Bảo hiểm xã hội từ ngày 10 |
| Đảng kỳ giao dịch tại*<br>Chọn cơ quan BHXH tiếp nhân*. | [00110] BHXH Huyện Sốc Sơn<br>[00111] BHXH Huyện Đông Anh<br>[00112] BHXH Huyện Gia Lâm<br>[00113] BHXH Quân Nam Từ Liêm<br>[00113] BHXH Huyện Thanh Tri<br>[00115] BHXH Quân Hà Đông                                   | n nhiệm trước pháp luật về tính<br>o địch điện từ trong lĩnh vực bảo                                                                                |
| Chọn hình thức nộp hồ sơ                                | Chon Đóng<br>Ghi nhận                                                                                                    | ch vụ bưu chính công ích do cá nhân tự trả khi gửi hồ sơ)<br>hội Việt Nam                                                                           |

| Đăng ký giao dịch tại *       | Cổng thông tin điện tử của Bảo hiểm xã hội Việt Nam                                                                                                    |  |  |  |
|-------------------------------|----------------------------------------------------------------------------------------------------|--|--|--|
|                               | 🔿 Tổ chức I-VAN                                                                                                    |  |  |  |
|                               | Cơ quan/tổ chức/cá nhân tôi cam kết hoàn toàn chịu trách nhiệm trước pháp luật về tính<br>chính xác, trung thực của nội dung nêu trên và thực hiện giao dịch điện tử trong lĩnh vực bảo<br>hiểm xã hội theo đúng quy định của pháp luật. |  |  |  |
| Chọn cơ quan BHXH tiếp nhận*: | BHXH Tp. Hà Nội » BHXH Quận Đống Đa Thay đổi                                                                                                    |  |  |  |
| Chọn hình thức nộp hồ sơ      | Tại nơi tiếp nhận hồ sơ theo quy định của Bảo hiểm Xã hội Việt Nam                                                                                                    |  |  |  |
|                               | 🔿 Tại nhà thông qua dịch vụ bưu chính công ích (Cước dịch vụ bưu chính công ích do cá nhân tự trả khi gửi hồ sơ)                                                                                                    |  |  |  |
| Địa chỉ cơ quan               | Phố Trần Hữu Tước, phường Nam Đồng                                                                                                    |  |  |  |
| Số điện thoại                 | 02439747408                                                                                                    |  |  |  |
|                               | Ghi nhận                                                                                                    |  |  |  |

Hình 1.6. Chọn cơ quan BHXH tiếp nhận hồ sơ đănng ký

**Bước 7:** Chọn "**Ghi nhận**" để hệ thống tự động xuất file pdf theo mẫu 01 và gửi thông tin tới Cơ quan BHXH tiếp nhận (Tại bước 6). Sau khi hệ thống tiếp nhận tờ khai đăng ký sẽ tự động nhắn tin thông báo tới số điện thoại của cá nhân.

Cá nhân có thể xem lại file mẫu đăng ký để kiểm tra rà soát lại nội dung đã kê khai như màn hình sau:

|                       |                                                                     |                      | Cơ quan/tổ chức/cá nhân tôi cam kết l<br>chính xác, trung thực của nội dung nêu<br>hiễm xã hội theo đúng quy định của pháp |
|-----------------------|---------------------------------------------------------------------|----------------------|----------------------------------------------------------------------------------------------------|
|                       | Chọn cơ qua                                                         | an BHXH tiếp nhận *: | Chọn                                                                                                    |
|                       | Chọn                                                                | hình thức nộp hồ sơ  | <ul> <li>Tại nơi tiếp nhận hồ sơ theo quy địn</li> <li>Tại nhà thông qua dịch vụ bưu chín</li> </ul>                       |
|                       |                                                                     | Địa chỉ cơ quan      |                                                                                                    |
|                       |                                                                     | Số điện thoại        |                                                                                                    |
|                       | Mở<br>Mở bằng trình xem hệ thống<br>Luôn mở bằng trình xem hệ thống |                      | Ghi nhận                                                                                                    |
|                       | Hiển thị trong thư mục                                              |                      |                                                                                                    |
|                       | Huỷ                                                                 | 3                    |                                                                                                    |
| o0055.GD_2021_084.pdf | ×                                                                   |                      |                                                                                                    |

Hình 1.7. Màn hình thực hiện mở file mẫu đăng ký

**Bước 8:** Đến cơ quan BHXH gần nhất để hoàn tất việc đăng ký giao dịch điện tử với cơ quan BHXH.

Lưu ý: Đề nghị cá nhân mang theo Giấy khai sinh của trẻ em, CMND/CCCD/hộ chiếu đến cơ quan BHXH gần nhất hoặc Trung tâm dịch vụ hỗ trơ, chăm sóc khách hàng BHXH Việt Nam để hoàn tất quá trình đăng ký. Tra gần cứu đia chỉ CO quan Bảo hiểm xã hôi nhất tai https://baohiemxahoi.gov.vn/tracuu/Pages/tra-cuu-co-guan-bao-hiem.aspx hoăc tra cứu trên ứng dụng VssID.

## 2. Đăng ký trực tiếp trên Cổng dịch vụ công của BHXH Việt Nam

**Bước 1:** Truy cập Cổng dịch vụ công của BHXH Việt Nam tại địa chỉ: <u>https://dichvucong.baohiemxahoi.gov.vn</u>

**Bước 2:** Trên màn hình trang chủ, chọn "Đăng ký" để hiển thị màn hình đăng ký trên Cổng Dịch vụ công:

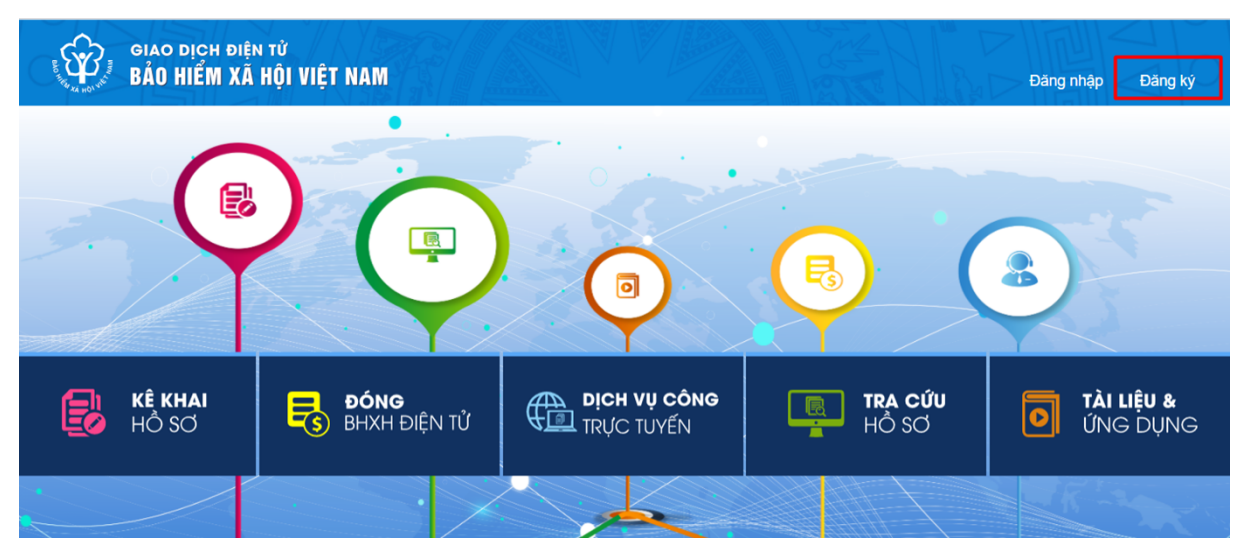

Hình 2.1. Màn hình trang chủ

**Bước 3:** Trên màn hình đăng ký, chọn đối tượng đăng ký là "Cá nhân", sau đó chọn "Tiếp" để thực hiện.

| BO THE AL HOLLING | giao dịch điện tử<br>BẢO HIỂM XÃ HỘ | I VIỆT NAM   |         |                     |                                                  |
|-------------------|-------------------------------------|--------------|---------|---------------------|--------------------------------------------------|
| â                 | Đóng BHXH điện tử                   | Dịch vụ công | Tra cứu | Tài liệu & ứng dụng |                                                  |
| Trang chủ >       | Đăng ký                             |              |         |                     |                                                  |
| ĐĂNG KÝ           |                                     |              |         |                     |                                                  |
|                   |                                     |              |         |                     |                                                  |
|                   | ai doi tuğriğ                       |              |         |                     | Đối tượng đăng ký:<br>Cá nhân<br>Cơ quan/Tổ chức |
| Tiếp              |                                     |              |         |                     |                                                  |

Hình 2.2. Màn hình đăng ký

**Bước 4:** Thực hiện kê khai thông tin đăng ký giao dịch điện tử với cơ quan BHXH cho cá nhân dưới 18 tuổi theo mẫu số 01 (ban hành kèm theo công văn số 5236/VBHN-BLĐTBXH):

| DIỆN TỬ<br>XÃ HỘI VIỆT NAM                                                 |                                                                                                    |
|----------------------------------------------------------------------------|----------------------------------------------------------------------------------------------------|
| iện từ Dịch vụ công Tra cừu Tài liệu & ứng dụn                             | ng                                                                                                    |
| Đăng ký sử dụng, điều ch                                                   | TÒ' KHAI<br>hình thông tin và ngừng sử dụng phương thức giao dịch điện tử trong lĩnh<br>vực bảo hiểm xã hội |
| Họ và tên *<br>Mã số bảo hiểm xã hội *                                     | Nguyễn Phước Trường 012407L. Giáy khai sinh Có chũng minh nhân dân                                          |
| Mã số bảo hiểm xã hội người giám hộ *<br>Số CMND/HC/CC của người giám hộ * | 0654341                                                                                                    |
| Địa chỉ liên hệ *                                                          | 01 - Thành phố Hà Nôi × 001 - Quân Ba Đình × 00001 - Phường Phúc X ×<br>Số Jô Phan Đình Phùng               |

Hình 2.3. Màn hình khai báo các thông tin đăng ký

**Bước 5:** Chọn "**Chọn**" để hiển thị danh sách cơ quan BHXH và chọn cơ quan BHXH tiếp nhận hồ sơ.

| Chọn cơ quan BHXH tiếp nhận   | *: Chọn                                                                                                    |
|-------------------------------|----------------------------------------------------------------------------------------------------|
|                               | Bia chỉ thư điền tử       Chơn cơ quan Bảo bắm xả hội       X         Điền thoại di đồng "       • (011) BHXH Tụ, Hà Nội       • (011) BHXH Quán Bảo Đinh         Diễn thoại di đồng "       • (011) BHXH Quán Bảo Đinh       • (0110) BHXH Quán Hoản Kiểm         Diễn thoại di đồng "       • (0110) BHXH Quán Hoản Kiểm       • (01010) BHXH Quán Hoản Kiểm         Diễn thoại di đồng "       • (0110) BHXH Quán Long Biến       • (01010) BHXH Quán Cầu Giảy         Bảo giảo din điện thứ:       • (00108) BHXH Quán Hai Bă Tưng       • (00109) BHXH Quán Hai Bă Tưng         Diễng ký giao dịch tạ!       • (00109) BHXH Quán Hai Bă Tưng       • vu Bảo hiểm xã hội từ ngày 10         Chơn cơ quan BHXH liếp nhân:       • (00111) BHXH Huýện Sóa Sơn       • nhiễm trước pháp Luất về tính         - (00111) BHXH Huýện Sóa San       • nhiễm trước pháp Luất về tính       • o dịch điện từ trong lĩnh vục bảo         - (00113) BHXH Quán Hai Đã Tưng       • nhiễm trước pháp Luất về tính       • o dịch diện từ trong lĩnh vục bảo         - (00113) BHXH Quán Hai Đã Từ Liêm       • nhiễm trước pháp Luất về tính       • o dịch diện từ trong lĩnh vục bảo         - (00113) BHXH Quán Hai Đã Đng       • nhiệm trước pháp Luất về tính       • o dịch diện từ trong lĩnh vục bảo         - (00113) BHXH Quán Hai Đãng       • nhiệm trước pháp Luất về tính       • o dịch diện từ trong lĩnh vục bảo         - (00113) BHXH Quán Hai Đãng       • nhiệm trước pháp Lu |
| Đăng ký giao dịch tại *       | <ul> <li>Cổng thông tin điện tử của Bảo hiểm xã hội Việt Nam</li> <li>Tổ chức I-VAN</li> <li>Cơ quan/tổ chức/cá nhân tôi cam kết hoàn toàn chịu trách nhiệm trước pháp luật về tính chính xác, trung thực của nội dung nêu trên và thực hiện giao dịch điện tử trong lĩnh vực bảo hiểm xã hội theo đúng quy định của pháp luật.</li> </ul>                                                                                                    |
| Chọn cơ quan BHXH tiếp nhận*: | BHXH Tp. Hà Nội » BHXH Quận Đống Đa Thay đổi                                                                                                    |
| Chọn hình thức nộp hồ sơ      | Tại nơi tiếp nhận hồ sơ theo quy định của Bảo hiểm Xã hội Việt Nam Tại nhà thông qua dịch vụ bưu chính công ích (Cước dịch vụ bưu chính công ích do cá nhân tự trả khi gửi hồ sơ)                                                                                                    |
| Địa chỉ cơ quan               | Phố Trần Hữu Tước, phường Nam Đồng                                                                                                    |
| Số điện thoại                 | 02439747408                                                                                                    |
|                               | Ghi nhận                                                                                                    |

Hình 2.4. Chọn cơ quan BHXH tiếp nhận hồ sơ đănng ký

**Bước 6:** Chọn "**Ghi nhận**" để hệ thống tự động xuất file pdf theo mẫu 01 và gửi thông tin đăng ký tới Cơ quan BHXH tiếp nhận (**Tại bước 5**). Sau khi hệ thống tiếp nhận tờ khai đăng ký sẽ tự động nhắn tin thông báo tới số điện thoại của cá nhân.

Cá nhân có thể xem lại file mẫu đăng ký để kiểm tra rà soát lại nội dung đã kê khai như màn hình sau:

|                       |                                 |                     | O TO CHUC I-VAN                                                                                                    |
|-----------------------|---------------------------------|---------------------|----------------------------------------------------------------------------------------------------|
|                       |                                 |                     | Cơ quan/tổ chức/cá nhân tôi cam kết<br>chính xác, trung thực của nội dung nêu<br>hiễm xã hội theo đúng quy định của phá |
|                       | Chọn cơ qua                     | n BHXH tiếp nhận *: | Chọn                                                                                                    |
|                       | Chon h                          | hình thức nộp hồ sơ | Tại nơi tiếp nhận hồ sơ theo quy địn Tại nhà thông qua dịch vụ bưu chín                                                 |
|                       |                                 | Địa chỉ cơ quan     |                                                                                                    |
|                       |                                 | Số điện thoại       |                                                                                                    |
|                       | Mở                              |                     | Ghi nhận                                                                                                    |
|                       | Luôn mở bằng trình xem hệ thống |                     |                                                                                                    |
|                       | Hiển thị trong thư mục          |                     |                                                                                                    |
|                       | пuy                             | •                   |                                                                                                    |
| 00055.GD_2021_084.pdf | × .                             |                     |                                                                                                    |

Hình 2.5. Màn hình mở file mẫu đăng ký 01

**Bước 7:** Đến cơ quan BHXH gần nhất để hoàn tất việc đăng ký giao dịch điện tử với cơ quan BHXH.

Lưu ý: Đề nghị cá nhân mang theo Giấy khai sinh của trẻ em, CMND/CCCD/hộ chiếu đến cơ quan BHXH gần nhất hoặc Trung tâm dịch vụ hỗ trợ, chăm sóc khách hàng BHXH Việt Nam để hoàn tất quá trình đăng ký. Tra Bảo hiểm hội quan xã gần nhất cứu đia chỉ CO tai https://baohiemxahoi.gov.vn/tracuu/Pages/tra-cuu-co-quan-bao-hiem.aspx hoặc tra cứu trên ứng dụng VssID.